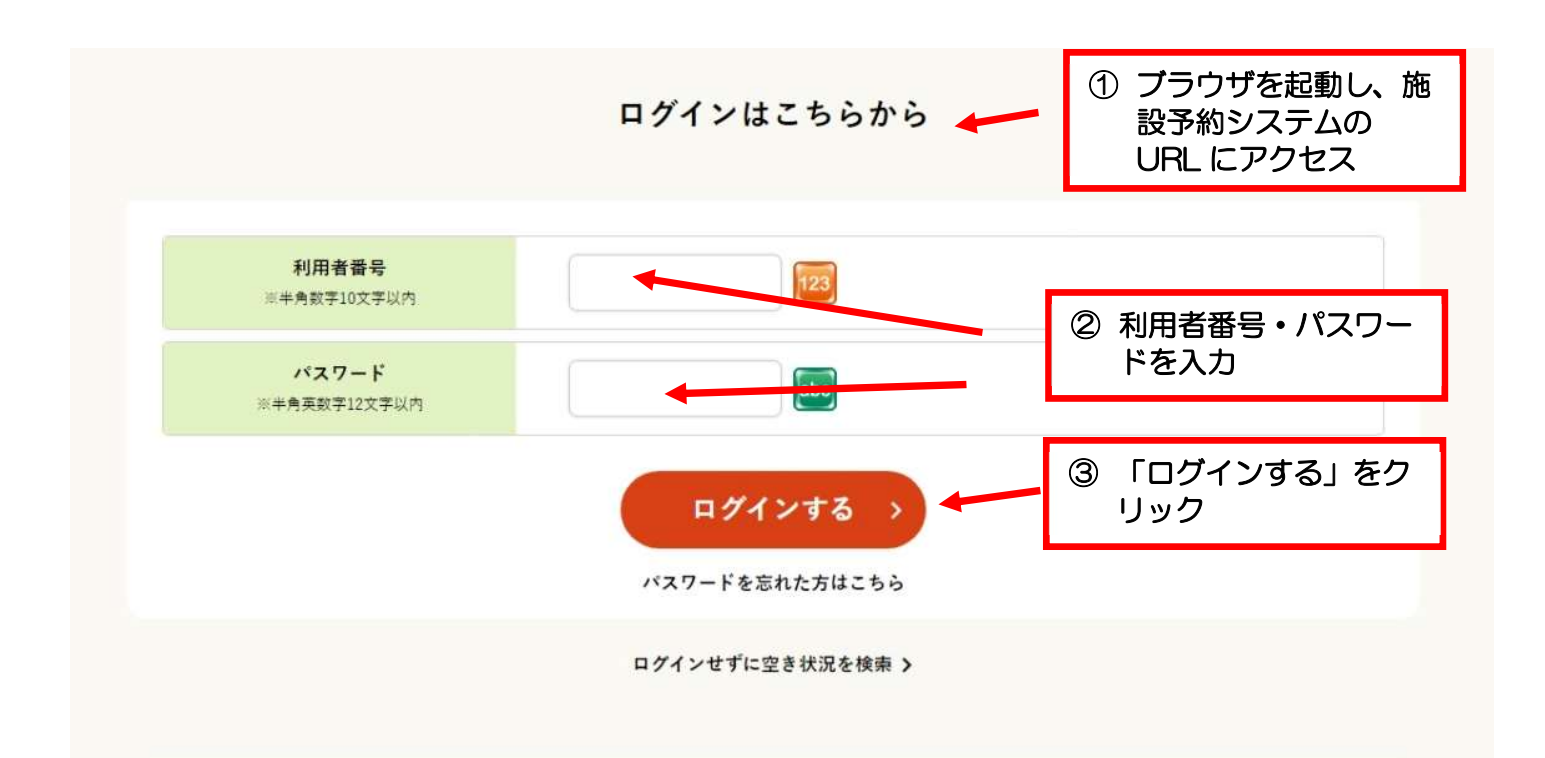

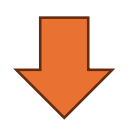

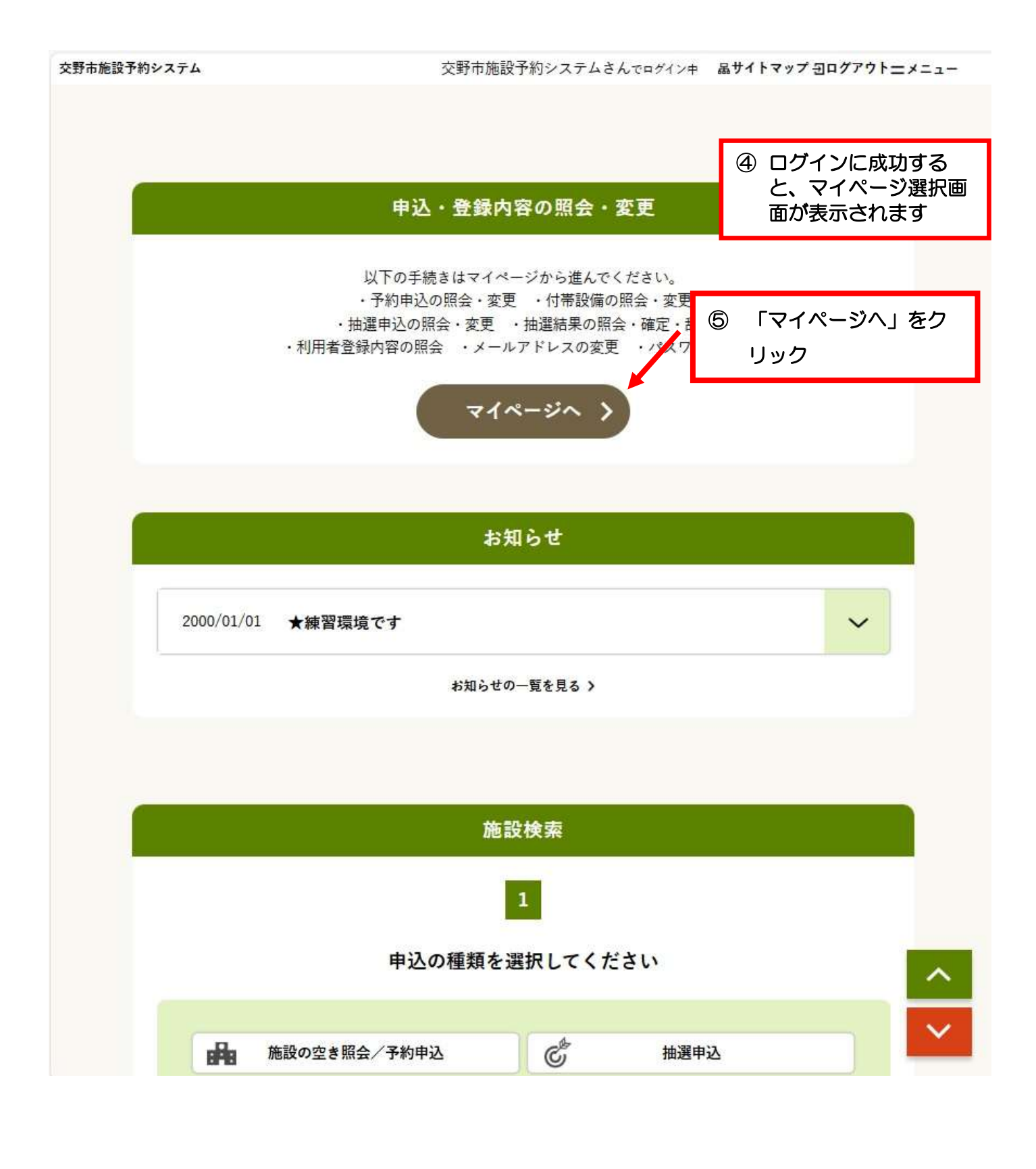

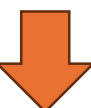

交野市施設予約システム 交野市施設予約システムさんでログインキ 品サイトマップ ヨログアウトニメニュー 《 抽選申込 イマイページ 中 空き照会・予約 マイページ 6 「抽選申込内容/当選結果を照 会する」をクリック 以下の処理から選択してください 申込内容の照会 予約内容を照会する > 抽選申込内容/当選結果を照会する > > 過去の利用実績を照会する お知らせ 抽選申込照会(グループ選択) マイページ > 抽選申込グループ選択 > 申込/結果一覧照会 > 内容照会 > 料金確認 > 辞退/確定完了

抽選申込を照会するグループを選択してください。

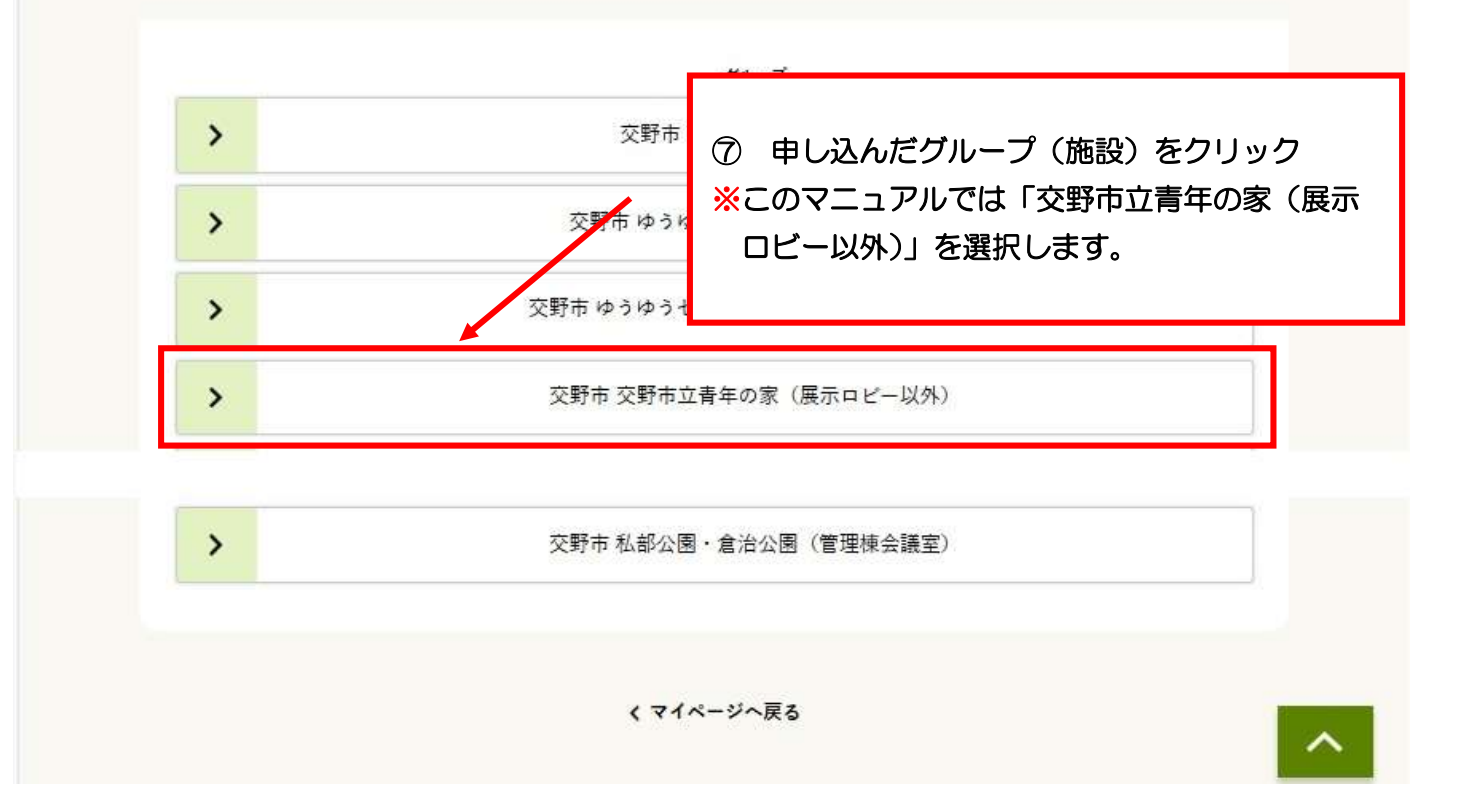

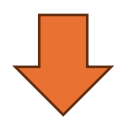

# 抽選結果一覧照会

マイページ > 抽選申込グループ選択 > 申込/結果一覧照会 > 内容照会 > 料金確認 > 辞退/確定完了

当選(未確定)分は、8日0時0分までに確定を行わないと当選が取り消されます。

|   |             | 抽選申込          | 一覧                                           | ⑧ 抽選結果(当選・落選)が<br>確認できます |  |
|---|-------------|---------------|----------------------------------------------|--------------------------|--|
|   |             | 結果を照会したい抽選申込を | 一つ選択してください。                                  |                          |  |
|   | 抽選申込番号      | 会館名           | 施設名                                          | 抽選結果                     |  |
| > | 2025-000003 | 交野市立青年の家      | 多目的ホール101<br>多目的ホール102<br>学びの館2号室<br>学びの館2号室 | 当選(未確定)                  |  |
|   |             | く 抽選グループ      | を選び直す                                        |                          |  |
|   | 9 利用        | ]確定したい抽選申込    | を選択                                          |                          |  |

### 抽選結果内容照会

マイページ > 抽選申込グループ選択 > 申込/結果一覧照会 > 内容照会 > 料金確認 > 辞退/確定完了

抽選結果内容の詳細をご確認ください。当選を確定する場合は予約申込内容も入力してください。 当選を確定する場合は[申請内容の確認]ボタンを、取り消す場合は[辞退]ボタンを押してください。 ([辞退]ボタンは2度押ししないでください)

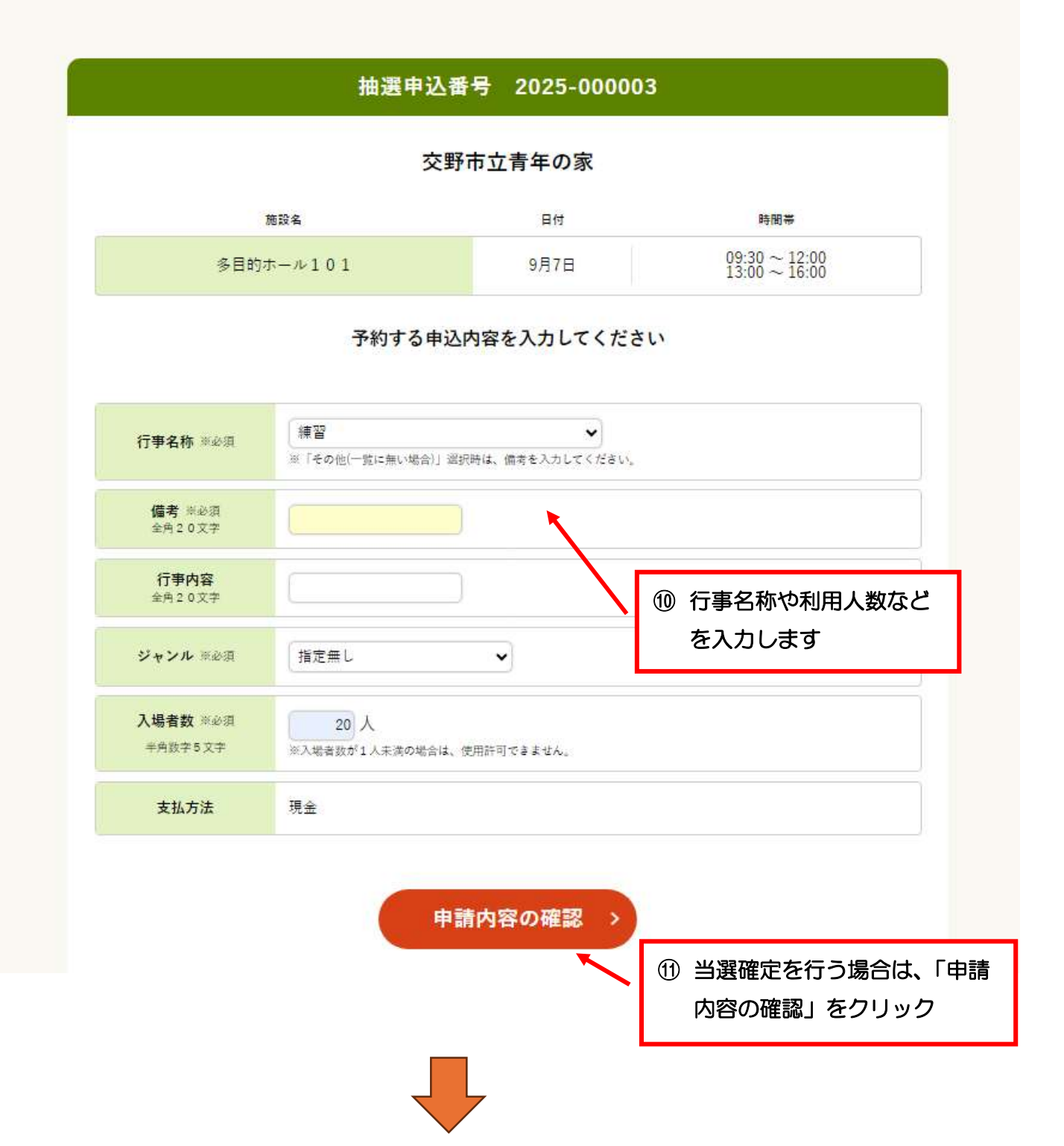

#### 申込内容と料金の確認

マイページ > 抽選申込グループ選択 > 申込/結果一覧照会 > 内容服会 > 料金確認 > 評思/確定完了

下記の予約対象時間帯ごとの利用料金と申込内容をご確認ください。 「利用規約を承認します」にチェックを付けた後、[この内容で申込を確定する]ボタンを ださい。 ([この内容で申込を確定する]ボタンは2度押ししないでください)

 12 施設料金などが 表示されます

0円

交野市立青年の家 付蒂·證明料金 期設名 目付 時間帯 施設料金  $\begin{array}{c} 09:30 \sim 12:00 \\ 13:00 \sim 16:00 \end{array}$ 9月7日 多目的ホール101 4,900円

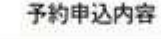

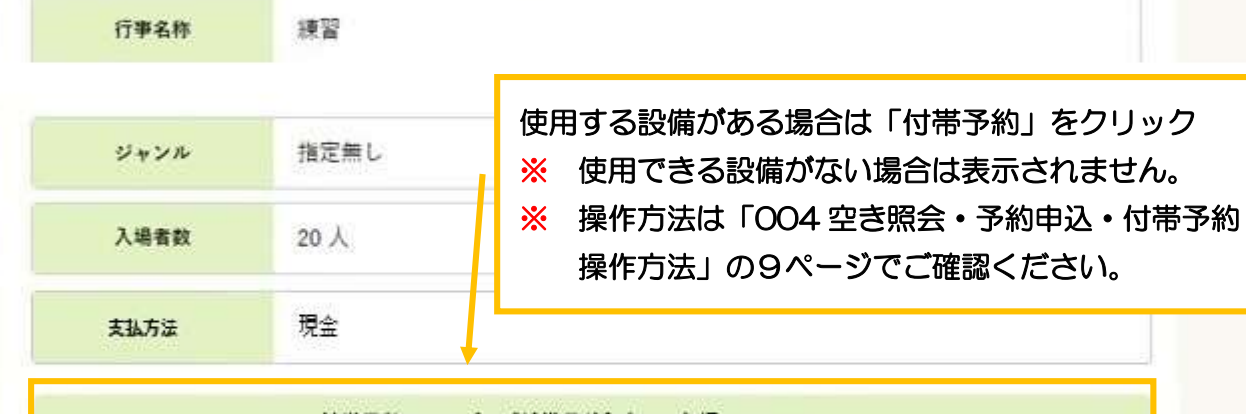

付帯予約される方は[付帯予約]ボタンを押してください。 付帯予約

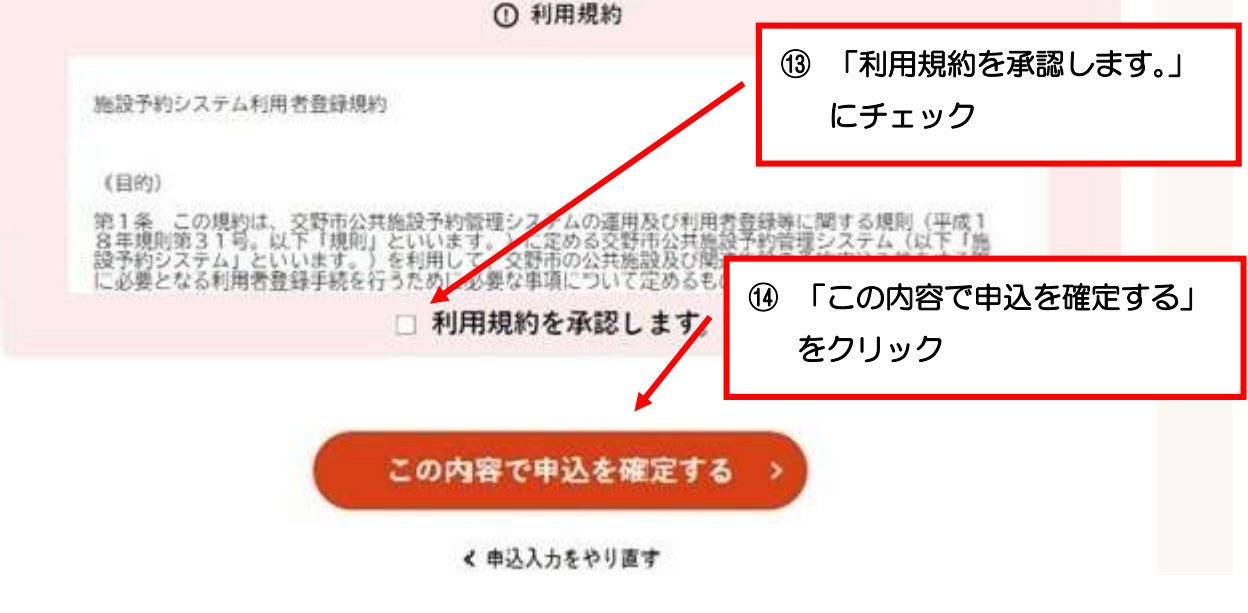

## 抽選結果確定完了

マイページ > 抽選申込グループ選択 > 申込/結果一覧照会 > 内容照会 > 料金確認 > 辞退/確定完了 >

下記の内容で抽選結果を確定しました。 手続き完了後は必ずログアウトしてください。 15 当選確定完了→予約番号(承
認番号)が表示されます

抽選申込番号/予約番号(承認番号)2025-000003/2025-000095-00 (当選確定した際の重要な番号です。メモなどに控えておいてください。)

|                  |    | 交野市        | 市立青年の家                                |                |               |  |  |
|------------------|----|------------|---------------------------------------|----------------|---------------|--|--|
| 施設名<br>多目的ホール101 |    | 日付<br>9月7日 | 時間帯<br>09:30 ~ 12:00<br>13:00 ~ 16:00 | 施設料金<br>4,900円 | 付帯・照明料金<br>0円 |  |  |
|                  |    |            |                                       |                |               |  |  |
| 行事名称             | 練習 |            |                                       |                |               |  |  |
| 備考               |    |            |                                       |                |               |  |  |
| 行事内容             |    |            |                                       |                |               |  |  |
| ジャンル 指定無         |    |            |                                       |                |               |  |  |
| 入場者数 20人         |    |            |                                       |                |               |  |  |
| 支払方法 現金          |    |            |                                       |                |               |  |  |

く 抽選結果一覧照会へ戻る

## 抽選結果内容照会

マイページ > 抽躍申込グループ選択 > 申込/結果一覧照会 > 内容照会 > 料金確認 > 辞退/確定完了

#### 抽選結果内容の詳細をご確認ください。当選を確定する場合は予約申込内容も入力してください。 当選を確定する場合は[申請内容の確認]ボタンを、取り消す場合は[辞退]ボタンを押してください。 ([辞退]ボタンは2度押ししないでください)

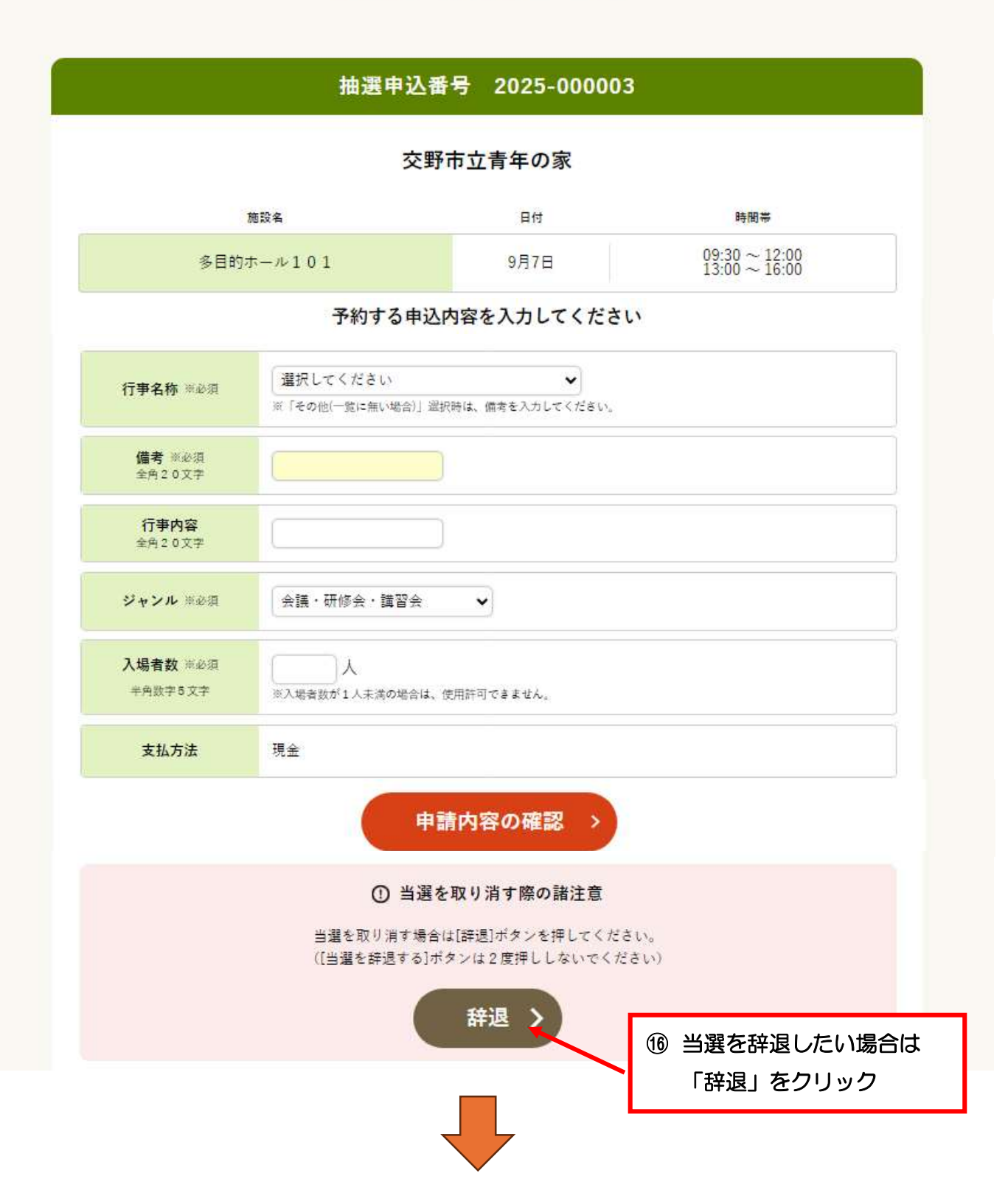

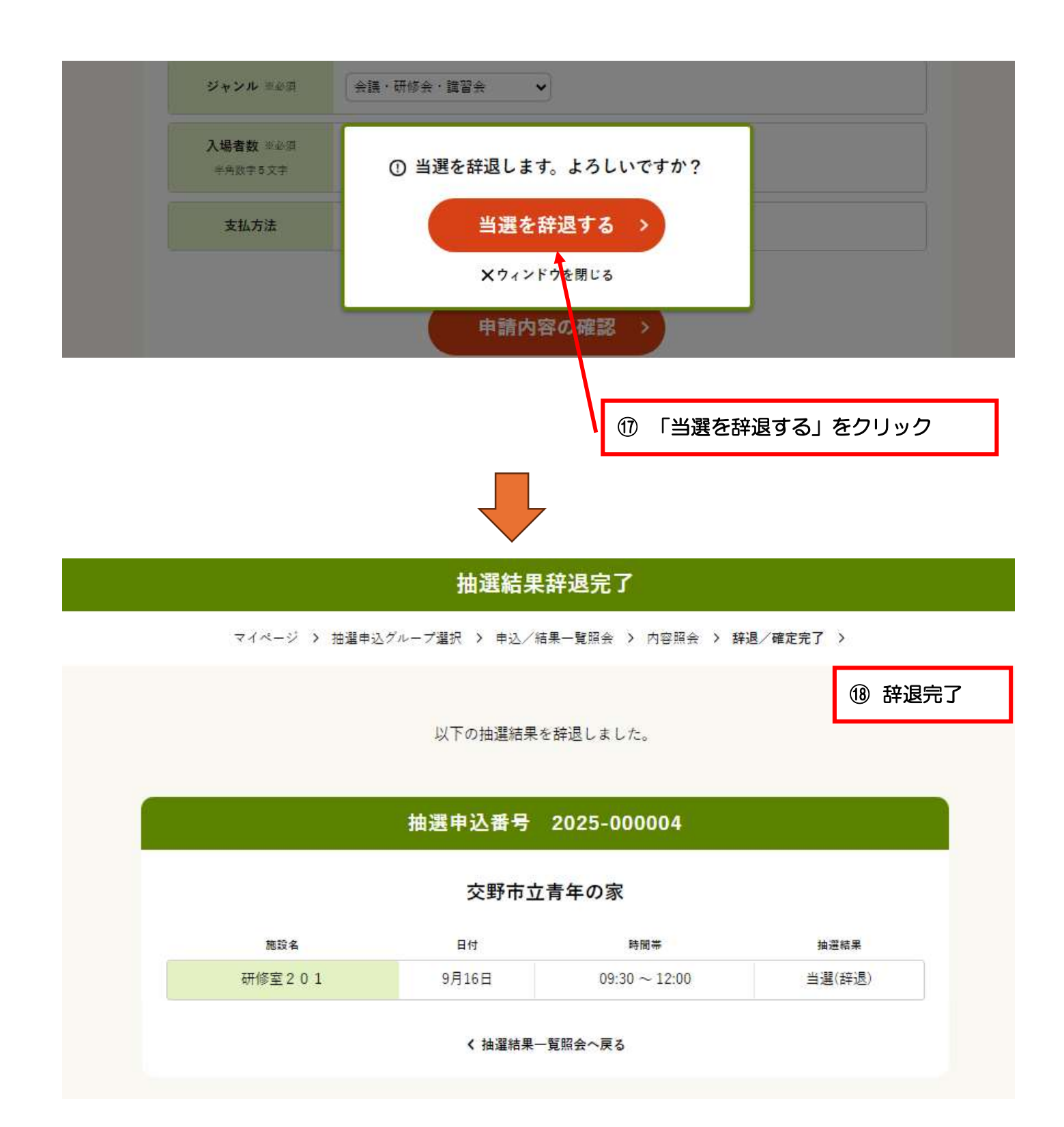